# [증빙서류 업로드 안내]

# ★ 입력내용에 대한 모든 증빙서류는 교수초빙시스템에 첨부파일로 업로드하며, 최종 합격자에 한하여 원본 서류 제출(※ 입력내용에 대한 모든 증빙서류 업로드 필수)

★ 업로드되는 모든 자료는 심사위원이 확인할 수 있는 형태로 제출

- 기간초과 및 파일형식 오류 등 심사위원이 확인할 수 없는 자료는 심사에서 배제
- 첨부파일은 입력 건당 1개 업로드 가능하므로 여러 건인 경우 1개의 zip파일로 통합하여 업로드
- 업로드 가능한 파일 형식
- 1) 인적사항, 학력및자격사항, 경력사항 : 이미지파일, 여러개일 경우 압축(zip파일만가능)
- 2) 논문, 기타실적: pdf, zip

★ 외국기관 발행 학위증명서, 성적증명서, 경력증명서는 원본과 해당국가의 아포스티유 제출이 원칙임
 - '아포스티유 협약' 가입국인 경우 해당국 외교부 또는 아포스티유 발급기관의 아포스티유를 발급받아 제출하고, 미가입국인 경우 주한 해당국 공관이나 주재국 한국공관에서 공증(영사확인)

| 구 분          | 내 용                                                                                                    |
|--------------|----------------------------------------------------------------------------------------------------|
| 학위증명서        | <ul> <li>• 학사·석사·박사 각 1부</li> <li>- 외국 석·박사 학위 소지자는 학위기 사본(영어가 아닌 경우 번역본 첨부)</li> <li>- 외국박사학위 취득자는 한국연구재단의 박사학위 신고필증 1부 (★반드시 첨부)</li> </ul>         |
| 성적증명서        | • 학사·석사·박사 각 1부<br>- 성적 증명서가 발행되지 않은 대학(원)일 경우 수강과목과 실제 수학기간을 확인<br>할 수 있는 증빙서류 제출                                                                    |
| 석·박사 학위논문    | • 영어 외 외국어의 경우 번역 요약본 첨부                                                                                                    |
| 경력(재직)증명서    | • 지원서에 작성한 전체 경력 및 재직에 대한 증빙서                                                                                                    |
| 논문 및 기타 연구실적 | <ul> <li>영어 외 외국어로 되어있는 경우 요약본 제출</li> <li>연구실적 인정 기간: 최근 3년(2021. 08. 01. ~ 2024. 07. 31.)</li> <li>대표연구실적 2건 지정(본인이 주저자 또는 교신저자인 논문만 인정)</li> </ul> |

# [교수초빙시스템 입력시 유의사항]

### ★ 회원가입 후 로그인하시기 바랍니다.(☞클릭 바로가기 https://recruit.kiu.ac.kr/)

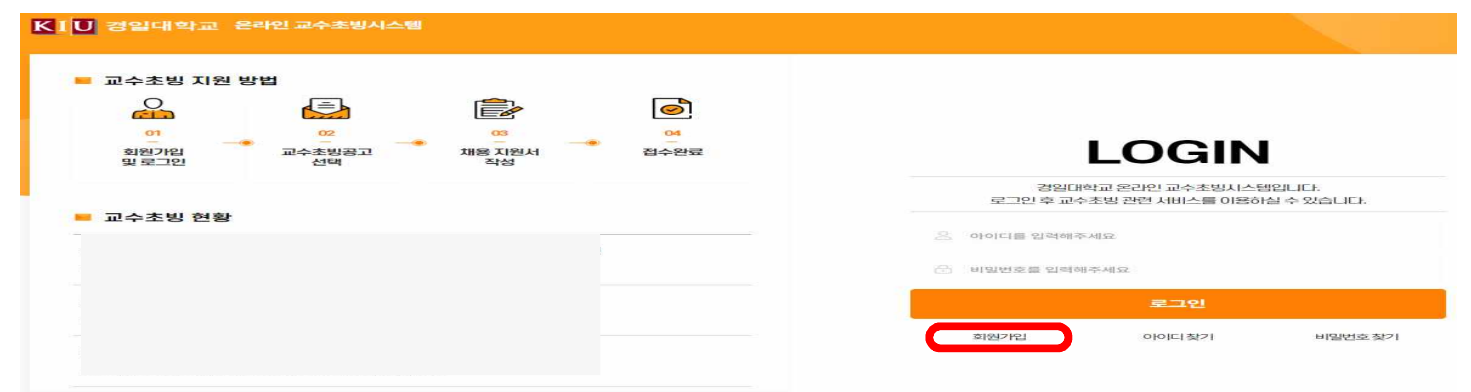

- 지원사항 입력이 끝나시면 자기소개서 및 최종제출의 하단의 '제출하기' 버튼을 반드시 누르셔야 지원이 완료됩니다. 만약 "제출하기"를 <u>누르지 않으면 지원하지 않은 것으로</u> <u>간주되오니 유의하시기 바랍니다.</u>
- 연구\_학위논문입력의 학위명 입력 시 구체적으로 입력합니다.
   ex) 석사(X), 박사(X) → 공학석사(O), 경제학박사(O)
- 교육경력 중 강사/겸임/초빙 경력의 경우는 주당 담당시수에 따라 환산비율이 달라지니 <u>학기</u> <u>별(6개월 단위)로</u> 입력하시기 바랍니다.
  - ex) 2021년9월1일부터 2023년2월28일까지 경일대, 대구대, 계명대에 담당시수가 2시간, 3시간, 2시간으 로 각각 출강하였을 경우 담당시수를 모두 합하여 아래와 같이 입력합니다.

| 시작일        | 종료일        | 근무유형 | 주당 담당시수 | 근무처         | 직위           | 담당직무 |
|------------|------------|------|---------|-------------|--------------|------|
| 2021-09-01 | 2022-02-28 | 강사   | 7       | 경일대,대구대,계명대 | <i>るト</i> ノト | 강의   |
| 2022-03-01 | 2022-08-31 | 강사   | 7       | 경일대,대구대,계명대 | <i>る</i> トスト | 강의   |
| 2022-09-01 | 2023-02-28 | 강사   | 7       | 경일대,대구대,계명대 | <i>る</i> トスト | 강의   |

- 4. 연구\_학위논문 입력 시 반드시 대표학위를 체크하십시오.(※ 석사1개, 박사1개) 석사 또는 박사 학위가 1개 이더라도 반드시 대표학위는 체크하여야 합니다. 학력사항의 학위취득일과 연구학위논문의 학위취득일을 동일하게 입력하여야 합니다.
- 5. 초빙분야와 관련 있는 실적(연구 및 경력)만 입력하십시오.
- 6. 대표실적은 국제학술논문, 국내학술논문, 실기실적 중 총 2건만 인정됩니다. 입력시 국제학술 논문, 국내학술논문, 실기실적 중 총 2건만 체크 하십시오.
- 7. 공동연구실적의 경우 공동연구자의 성명(성명간, 콤마로 구분)을 반드시 입력하시기 바랍니 다.(※ 각종 심사위원 위촉 시 관련이 있습니다.)
- \* 학술저서는 전공분야 학술저서만 인정됩니다. 단순교재, 법령해석집, 컴퓨터매뉴얼, 수험서, 역 서, 편저서, 학술자료집 등은 제외됩니다.
- 9. [기타]국제/국내학술발표대회 논문 입력시 연구학위논문, 국제/국내학술논문에서 입력한 제목과 동일한 발표논문으로 중복 입력하지 마십시오.
- 10. 연구실적은 하단부의 연구실적 요약란에 연구실적 요약을 반드시 입력합니다.
- 11. <u>지원을 포기할 경우에는 반드시</u> "접수취소"버튼을 눌러 주십시오.

# [교수초빙시스템 사용자 매뉴얼]

★ 다음 설명하는 입력방법을 숙지하시기 바랍니다.

★ 각 입력건마다 증빙서류는 반드시 업로드 하시기 바랍니다.

| KIU 경일대학교 온                                  | 라인 교수초빙시스템 |          |         |   |      |   |    |  |      |  |            |
|----------------------------------------------|------------|----------|---------|---|------|---|----|--|------|--|------------|
|                                              | 교수초빙 지원    | <u>L</u> |         |   |      |   |    |  |      |  |            |
| 로그아웃 이 정보수정 후에는 하단 저장버튼을 꼭 클릭하셔서 자료를 저장해주세요. |            |          |         |   |      |   |    |  |      |  |            |
| 채용지원                                         | 인적사항       |          | 학력및자격사항 | ł | 경력사항 | 1 | 논문 |  | 기티실적 |  | 자기소개서및최종제출 |

입력사항은 **인적사항 / 학력및자격사항 / 경력사항 / 논문 / 기타실적 / 자기소개서** 입니다. \* 추가하기 버튼을 눌러서 입력 하세요.

\* 입력 후 각 페이지 하단의 저장버튼을 반드시 눌러서 [저장] 하세요.

# 1. 학력 및 경력사항

#### 가. 학력사항 입력

- 1) 교교, 학사, 석사, 박사 각각 입력 하세요
- 2) 구분란을 눌러 학력구분을 선택하세요.
- 3) 고교는 전공에 소재지 입력 (ex.경북 경산) 증빙서류 업로드 하지마세요.
- 4) 편입의 경우 기존학교 및 편입학교 모두 입력[편입 전 '학사'로 입력, 편입 후 '학사(편입)' 입력]

#### 나. 연구\_학위논문 입력

- 1) 연구\_학위논문입력의 학위명 입력시 구체적으로 입력합니다. ex) 석사(X), 박사(X) → 공학석사(O), 경제학박사(O)
- 2) 연구\_학위논문 입력시 반드시 대표학위를 체크하십시오.(석사1개, 박사1개) 석사 또는 박사 학위가 1개 이더라도 반드시 대표학위는 체크하여야 합니다. 학력사항의 학위취득일과 연구학위논문의 학위취득일을 동일하게 입력하여야 합니다.
- 3) 논문의 개요를 반드시 입력하십시오.
- **다. 전공분야 자격증 입력:** 학력사항 입력방법과 동일합니다.

라. 모든 내역 입력 후 [저장] 버튼을 누르세요.

### 2. 경력사항

# 가. 교육/연구/산업체근무경력/사회봉사경력 입력

- \* 교육경력 중 강사/겸임/초빙 등의 경력의 경우는 주당 담당시수에 따라 환산비율이 달라지니 <u>학기별(6개월 단위)로</u> 입력하시기 바랍니다.
  - ex) 2021년9월1일부터 2023년2월28일까지 경일대, 대구대, 계명대에 담당시수가 2시간, 3시간, 2시간으로 각각 출강하였을 경우 담당시수를 모두 합하여 아래와 같이 입력합니다.

| 시작일        | 종료일        | 근무유형         | 주당 담당시수 | 근무처         | 직위           | 담당직무 |
|------------|------------|--------------|---------|-------------|--------------|------|
| 2021-09-01 | 2022-02-28 | 강사           | 7       | 경일대,대구대,계명대 | ざれ           | 강의   |
| 2022-03-01 | 2022-08-31 | 강사           | 7       | 경일대,대구대,계명대 | ざん           | 강의   |
| 2022-09-01 | 2023-02-28 | <i>て</i> たんト | 7       | 경일대,대구대,계명대 | <i>て</i> たんト | 강의   |

나. 사회봉사경력 입력 \* 사회봉사경력은 최대 5건까지만 입력하십시오.

다. 모든 내역 입력 후 [저장] 버튼을 누르세요.

#### 3. 논문

# <주의!!> 대표논문 체크: 국제학술논문, 국내학술논문, 실기실적 중 총 2건만 체크 가능함

※ 대표연구실적 2건 지정(본인이 주저자 또는 교신저자인 논문만 인정)

- 가. 국제학술논문/국내학술논문/실기실적/학술저서 입력
  - 1) 학력사항 입력방법과 동일합니다.
  - 2) [학술지조회]버튼을 눌러 등재학술지를 찾을 수 있습니다.
- 나. 저서의 첨부파일은 표지, 출판일, 공동저자, 내용요지 부분만 스캔하여 업로드
- 다. 논문의 개요를 반드시 입력하십시오.

라. 모든 내역 입력 후 [저장] 버튼을 누르세요.

### 4. 기타실적

#### 가. [기타]국제/국내학술대회발표/특허지적소유권/학술관련수상 및 상훈 입력

- 1) 연구\_학위논문 입력방법과 동일합니다.
- 2) [기타]국제/국내학술발표대회 논문 입력 시 연구학위논문, 국제/국내학술논문에서 입력한 동일한 발표논문을 중복 입력하지 마십시오!!
- 나. 전시발표는 발표 종료일을 기준으로 입력하며, 증빙(포스터, 증빙서)을 첨부

다. 기타실적의 개요를 반드시 입력하십시오.

라. 모든 내역 입력 후 [저장] 버튼을 누르세요.

### 5. 자기소개서 및 최종제출

#### 가. 자기소개서 등 입력

- 나. 모든 내역 입력 후 저장] 버튼을 누르세요.
- **다. 최종제출**: 하단의 **"제출하기"** 버튼 클릭
  - (※ 최종지원 이후 수정 사항이 있는 경우 교무처 교무팀으로 문의하세요.)

#### 6. 접수내역 및 합격 확인: 왼쪽 접수내역 및 결과확인에서 확인 가능 합니다.

**7. 문의처:** 경일대학교 교무처 교무팀(**2** 053-600-4102)